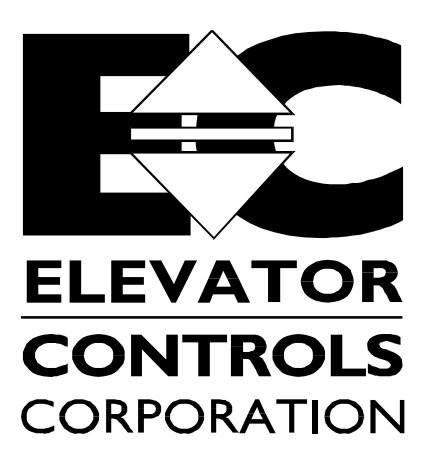

3525 La Grande Blvd., Sacramento, CA 95823 (916) 428-1708 -- (916) 428-1728 Fax e-mail – technical.support@elevatorcontrols.com

## MODEL V800/H800-P8 CONTROLLER

MANUAL FOR FIELD RE-PROGRAMMING AND USE OF ON-BOARD DIAGNOSTICS

© 1994 Elevator Controls Corporation Rev 3/08/05

All information contained herein is confidential and is proprietary to Elevator Controls Corporation and is not to be used or reproduced without prior written consent of Elevator Controls.

# TABLE OF CONTENTS

| Introduction                                             | Page 3  |
|----------------------------------------------------------|---------|
| Section I- Re-Programming Using the On-Board Diagnostics | Page 4  |
| Selecting the Elevator Status Display                    | Page 5  |
| Selecting the User Display                               | Page 6  |
| Changing a User Display Menu                             | Page 7  |
| Direct Access User Display                               | Page 9  |
| Serial EEPROM                                            | Page 9  |
| Set Clock Time                                           | Page 10 |
| Fault Log                                                | Page 10 |
| System Timers                                            | Page 11 |
| System Variables                                         | Page 11 |
| System Control                                           | Page 14 |
| Stopping Table                                           | Page 15 |
| Security Coding                                          | Page 17 |
| Mem Flags List                                           | Page 18 |
| MPC-P8 Programming Reference Guide                       | Page 20 |
| Elevator Timers                                          | Page 21 |
| Alt Call Scheme                                          | Page 22 |
| Password Access                                          | Page 22 |
| Software Version                                         | Page 23 |
| ANSI-2000 Settings                                       | Page 23 |
| Appendix A- Working with Hexadecimal Numbers             | Page 24 |
| Converting Hexadecimal Numbers                           | Page 24 |
| Changing Hexadecimal Numbers                             | Page 25 |
| Appendix B- Using Direct Access to View System Flags     | Page 26 |

# Introduction

Throughout this manual, icons will be used to accentuate certain areas of text. These icons represent safety warnings, cautions, and interest areas. These icons are explained below:

WARNING: Denotes operating procedures and practices that may result in personal injury and/or equipment damage if not correctly followed.

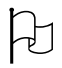

CAUTION: Denotes operating procedures and practices that may result in equipment damage if not correctly followed.

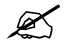

NOTE: Denotes useful and informative procedures.

Throughout this instruction manual, it is assumed that the field personnel doing the reprogramming has experience dealing with microprocessor reprogramming. This manual should be read in its entirety before any actions are taken, in order to familiarize yourself with the operation of the processor and the controller.

- NOTE: This manual contains some information pertinent only to Part # MPC-P8 with software version 3.9 and above, dated 6/26/02 or later. The software version and date can be found at User Menu Software Version, refer to page 23.
- NOTE: Part # MPC-P8 –7 does not contain a 24 hour time clock. The information about the "Time Clock" in this manual does not apply to MPC-P8 –7. Also, it does not drive the IBM-PC port; and it is not used with group systems.

## **SECTION I**

#### **RE-PROGRAMMING USING THE ON-BOARD DIAGNOSTICS**

The P8 microprocessor (MPC) board is pictured below. The reprogramming and diagnostic controls are located on the bottom right-hand side of the P8-MPC. The liquid crystal display (LCD) is also used by the on-board diagnostics. The LCD is located at the top center of the P8-MPC board

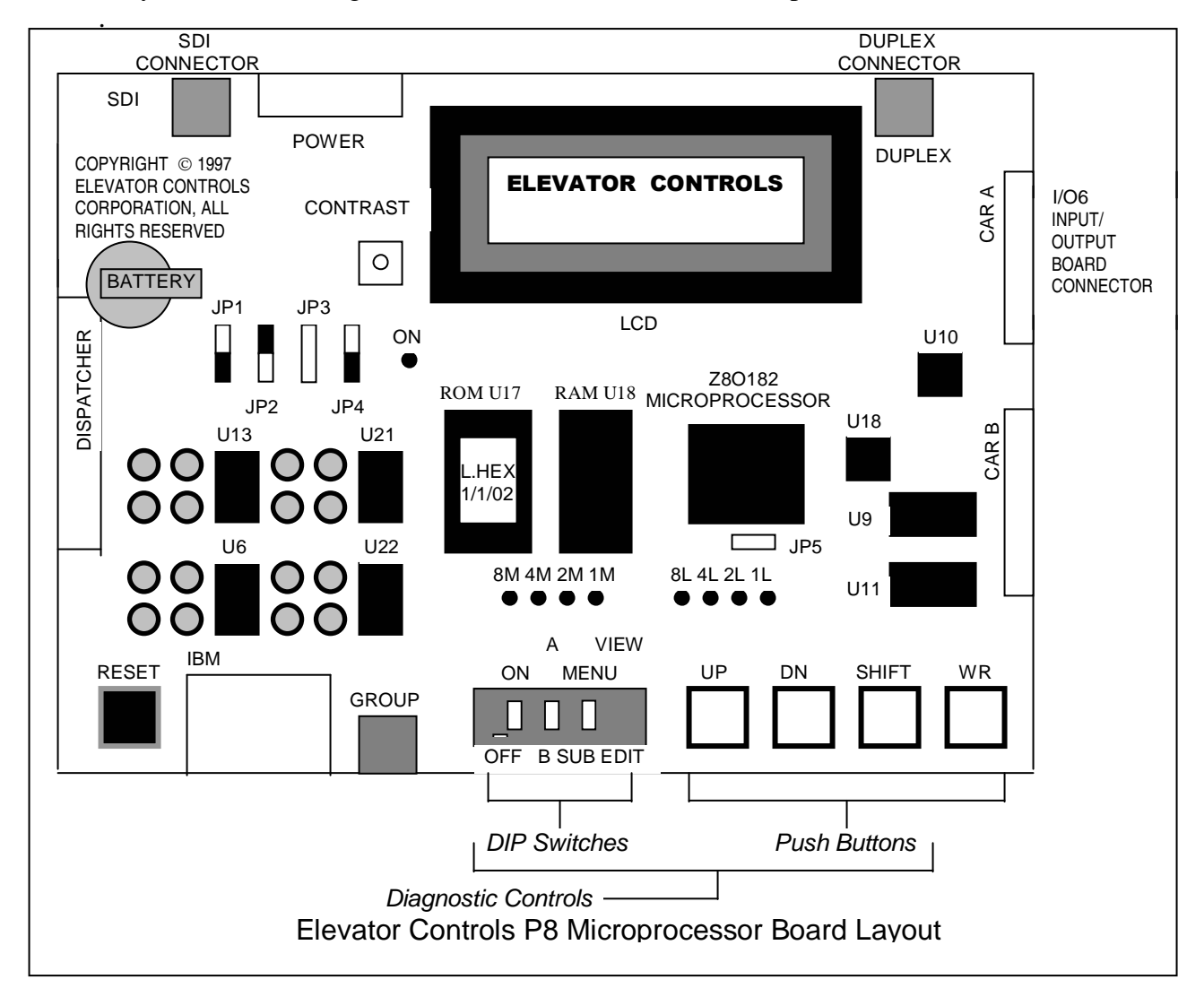

WARNING: Do not depress the reset button (labeled RESET) on the board while elevator is in operation as it will cause the car to come to an immediate and sudden stop

The four DIP switches and four push buttons make up the diagnostic controls. The name and function of each control is summarized in a table on the next page. The buttons listed in the table from top to bottom correspond to the buttons on the P8 going from left to right. The name of each button on the left column of the table corresponds to the labels on the P8 board and to the labels on the drawing above. For more information on the function of each button, please refer to the sections later in this chapter.

| Push Button Functions  |                                                            |  |
|------------------------|------------------------------------------------------------|--|
| Button Name            | Button Function                                            |  |
| ON/OFF DIP switch      | Selects between elevator status and user display           |  |
| A/B DIP switch         | Selects between car A and car B for a single computer      |  |
|                        | duplex system.                                             |  |
| MENU/SUB DIP switch    | Selects menu or sub-menu display in the user display       |  |
| VIEW/EDIT DIP switch   | Selects view parameter or edit (change) parameter in the   |  |
|                        | user display.                                              |  |
| UP push button         | Selects the next menu or sub-menu in the user display.     |  |
| DOWN push button       | Selects the previous menu or sub-menu in the user display. |  |
| SHIFT push button      | Selects the next parameter or digit in the edit (change)   |  |
|                        | parameter mode in the user display.                        |  |
| WR (WRITE) push button | Saves the changed parameter permanently on the edit        |  |
|                        | (change) parameter mode in the user display.               |  |

#### Selecting the Elevator Status Display

Move the ON/OFF DIP switch to the OFF position. The Elevator Status display is now selected and the LCD will display up to four of the following messages. The LED's display the highest priority code below:

| LED DISPLAY CODE                                                                                                    |              | SIMPLEX-DUPLEX COMPUTER DISPLAY<br>*SCANNING* : NORMAL OPERATION-DOORS LOCKED. |     |   |           |
|----------------------------------------------------------------------------------------------------|--------------|--------------------------------------------------------------------------------|-----|---|-----------|
| Left to Right<br>0000 0000                                                                                                    | HEX<br>VALUE | DESCRIPTION                                                                    | ON  | А | MENU VIEW |
| 0000 0000                                                                                                    | 01           | : ELECTRICALLY ON BOTH USD2 & DSD2 SIMULTANEOUSLY.                             | r   |   |           |
| 0000 0000                                                                                                    | 02           | : TRYING TO STEP UP AND DOWN AT SAME TIME.                                     |     | - |           |
| 0000 0000                                                                                                    | 03           | : DECREMENTED P.I. OFF BOTTOM OF BLDG.                                         |     |   |           |
| 0000 0000                                                                                                    | 04           | : INCREMENTED P.I. OVER 32 FLOORS.                                             |     |   |           |
| 0000 0000                                                                                                    | 05           | : RELAY DRIVER CHECK INDICATES AN ERROR.                                       |     | Ш |           |
| 0000 0000                                                                                                    | 06           | : ACCESS OR INSPECTION OPERATION.                                              |     |   |           |
| 0000 0000                                                                                                    | 07           | : SAFETY STRING OPEN.                                                          |     | _ |           |
| 0000 0000                                                                                                    | 08           | : FIRE SERVICE PHASE 1 ACTIVE.                                                 | OFF | в | SUB EDIT  |
| 0000 0000                                                                                                    | 09           | : FIRE SERVICE PHASE 2 ACTIVE.                                                 |     |   |           |
| 0000 0000                                                                                                    | 0A           | : EARTHQUAKE NORMAL CONDITION.                                                 |     |   |           |
| 0000 0000                                                                                                    | 0B           | : EARTHQUAKE ABNORMAL CONDITION.                                               |     |   |           |
| 0000 0000                                                                                                    | 0C           | : BOTH SUA & SDA ON AT THE SAME TIME.                                          |     |   |           |
| 0000 0000                                                                                                    | 0D           | : ISTU & STU OR ISTD & STD IF HSS=1                                            |     |   |           |
| 0000 0000                                                                                                    | 0E           | : INDEPENDENT SERVICE.                                                         |     |   |           |
| 0000 0000                                                                                                    | 0F           | : OUT OF SERVICE TIMER ELAPSED                                                 |     |   |           |
| 0000 0000                                                                                                    | 10           | : HEAVY LOAD IN CAR                                                            |     |   |           |
| 0000 0000                                                                                                    | 11           | : LOSS OF HALL CALL COMMON (NO 50 BUS)                                         |     |   |           |
| 0000 0000                                                                                                    | 12           | : DOL & DLK LOW SIMULTANEOUSLY.                                                |     |   |           |
|                                                                                                    | 3F           | : TOP SLOWDOWN LIMITS WIRED BACKWARDS.                                         |     |   |           |
|                                                                                                    | CF           | : BOTTOM SLOWDOWN LIMITS WIRED BACKWARDS.                                      |     |   |           |
|                                                                                                    | 17           | : LEVELING DOWN                                                                |     |   |           |
|                                                                                                    | 27           | : LEVELING UP.                                                                 |     |   |           |
|                                                                                                    | 37           | IN LEVELING ZONE W/MG OFF.                                                     |     |   |           |
|                                                                                                    | 16           | RE-LEVELING DOWN.                                                              |     |   |           |
|                                                                                                    | 20           | : RE-LEVELING UP.                                                              |     |   |           |
|                                                                                                    | 44           | MOTOR STALL (Traction)                                                         |     |   |           |
|                                                                                                    | 26           |                                                                                |     |   |           |
|                                                                                                    | 12           |                                                                                |     |   |           |
|                                                                                                    | 14           |                                                                                |     |   |           |
|                                                                                                    | 10           |                                                                                |     |   |           |
|                                                                                                    | 55           | : READ AN EE INSTRUCTION (BAD PROGRAM CHIP)                                    |     |   |           |
|                                                                                                    | 40           | SECURITY OPERATION                                                             |     |   |           |
|                                                                                                    | 4E           | : INDEPENDENT & SECURITY.                                                      |     |   |           |
| 000000000                                                                                                    | 15           | : PASSWORD KEY ENTERED                                                         |     |   |           |
| 0000 0000                                                                                                    | 19           | : CAR A OUT OF STEP                                                            |     |   |           |
| 0000 0000                                                                                                    | 1A           | : CAR B OUT OF STEP                                                            |     |   |           |
| 0000 0000                                                                                                    | E0           | : CAR A ON HOSPITAL EMERGENCY.                                                 |     |   |           |
|                                                                                                    | E1           | : CAR B ON HOSPITAL EMERGENCY.                                                 |     |   |           |
| $\textcircled{\begin{tabular}{c} 0 & 0 & 0 & 0 \\ \hline 0 & 0 & 0 & 0 & 0 \\ \hline 0 & 0 & 0 & 0 \\ \hline 0 & 0 & 0 & 0 \\ \hline 0 & 0$ | EE           | : EMERGENCY POWER.                                                             |     |   |           |
| $\bullet\bullet\bullet\bullet\circ\circ\bullet\bullet\bullet$                                                                                                    | FA           | : ALTERNATE FIRE SERVICE.                                                      |     |   |           |
| $OOO \times \times \times \times$                                                                                                    | AX           | : DOORS UNLOCKED (X=P.I. VALUE., 1ST TO 15TH LDGS)                             |     |   |           |
| OOO xxxx                                                                                                    | BX           | : DOORS UNLOCKED (X=P.I. VALUE., 16TH TO 32ND LDGS)                            |     |   |           |
| © © O O X X X X                                                                                                    | CX           | : same as AX above, but DLK clipped-open at high speed.                        |     |   |           |
|                                                                                                    | DX           | : same as BX above, but DLK clipped-open at high speed.                        |     |   |           |

The left hand column of the table above gives the LED codes for each error display. These codes are generally only useful if there is no LCD installed on your system; the LCD messages provide the same information.

The Elevator Status display will also display the car position (floor number) and date and time for the current job.

### Selecting the User Display

To select the User Display, move the ON/OFF switch to the ON position. Move the MENU/SUB DIP switch to the MENU position. Finally, move the VIEW/EDIT switch to the VIEW position.

The User Display has thirteen options that you can select from, given below. The exact function of each of the menu items is explained on the following pages. Each menu works in the same way, however. Use the UP and DN (DOWN) push buttons to select the menu item from the list below. When the menu item you want is displayed, move the MENU/SUB DIP switch to the SUB position. The LCD will then show the sub-menu for that User Display menu.

| User Display Menus |                  |                  |  |
|--------------------|------------------|------------------|--|
| Direct Access      | System Variables | Alt Call Scheme  |  |
| Serial EEPROM**    | System Control   | Password Access  |  |
| Set Time Clock*    | Stopping Table   | Software Version |  |
| Fault Log          | Mem Flag List    |                  |  |
| System Timers      | Elevator Timers  |                  |  |

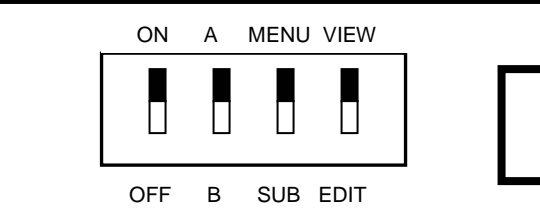

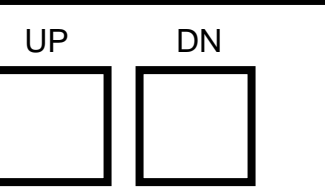

1. Set the DIP switches as shown and use the UP and DN push buttons to select the User Display menu you want.

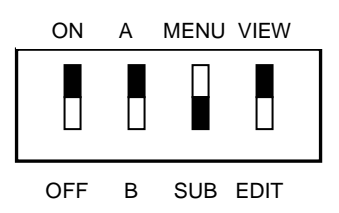

2. Then move the MENU/SUB DIP switch to the SUB position. The LCD will then show the sub-menu for that User Display menu.

3.Use the UP and DN push buttons to select the parameter to be viewed.

### Changing a User Display Menu Parameter

Once you have selected a user display parameter, you have the option of changing its value. For all User Display menus, except Direct Access and Serial EEPROM, follow this procedure.

Move the VIEW/EDIT DIP switch to the EDIT position. The bottom line of the LCD will change; 'New=XX' will appear where XX is the current value of the User Display parameter.

Next, use the UP and DN (DOWN) push buttons to change the value. Use the SHIFT push button to switch to the next digit. When you have the value you want press the WR (WRITE) push button to record the new value permanently. Move the VIEW/EDIT DIP switch back to the VIEW position.

CAUTION: Write down the value of the parameter before you begin changing it. If you make a mistake, you can always restore the old value.

WARNING: If you realize you made a mistake, **DO NOT** PRESS THE WR BUTTON. Instead, skip that step and move the VIEW/EDIT DIP switch to the VIEW position. The old value will automatically be restored

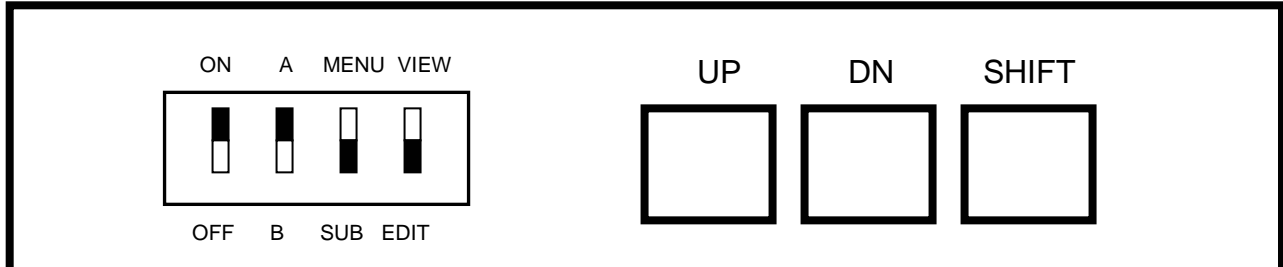

1.Set the DIP switches as shown to change a User Display parameter. Use the UP, DN and SHIFT push buttons to change the value of the parameter

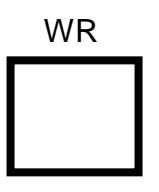

2. Press The WR (WRITE) push button to record your changes permanently. Skip this step if you decide that you don't want to record your changes permanently.

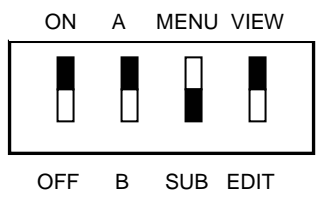

3. Move the VIEW/EDIT DIP switch back to the position shown. To select another Parameter in the selected sub-menu, use the UP and DN push buttons. To select another User Display sub-menu, start over again as on the previous page.

#### **Changing a Direct Access Parameter**

Once you have selected the Direct Access menu, you have the option of selecting an individual parameter and changing its value.

Move the MENU/SUB DIP switch to the SUB position. The bottom line of the LCD will change; 'A000=XX' will appear where XX will be the current value of the selected parameter.

Next, use the UP, and DN push buttons to change the first digit (A). Use the SHIFT push button to switch to the next digit, etc. When you have the parameter value you want, move the VIEW/EDIT DIP switch to the EDIT position. The bottom line of the LCD will change; 'New=XX' will appear where XX is the current value of the User Display parameter.

Use the UP and DN (DOWN) push buttons to change the value. Use the SHIFT push button to switch to the next digit. When you have the value you want press the WR (WRITE) push button to record the new value permanently

CAUTION: Write down the value of the parameter before you begin changing it. If you make a mistake, you can always restore the old value.

WARNING: If you realize you made a mistake, **DO NOT** PRESS THE WR BUTTON. Instead, skip that step and move the VIEW/EDIT DIP switch to the VIEW position. The old value will automatically be restored

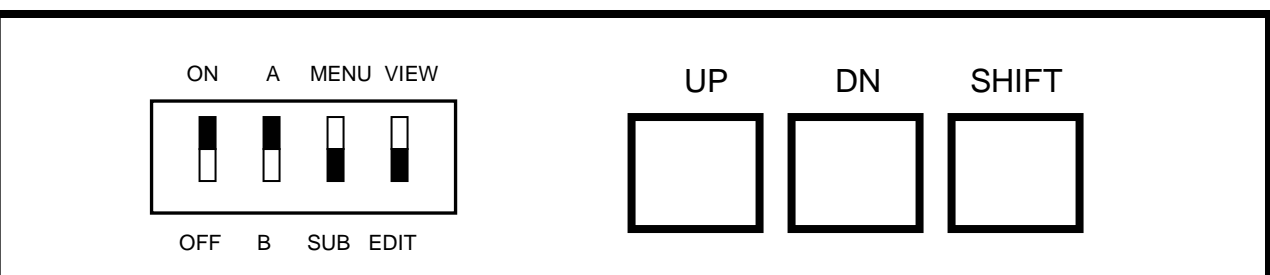

1.Set the DIP switches as shown to change a User Display parameter. Use the UP, DN and SHIFT push buttons to change the value of the parameter

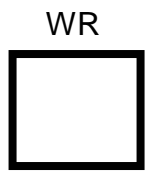

2. Press The WR (WRITE) push button to record your changes permanently. Skip this step if you decide that you don't want to record your changes permanently.

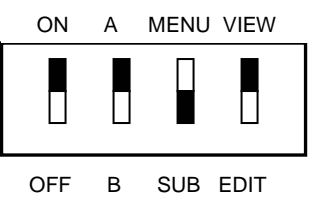

3. Move the VIEW/EDIT DIP switch back to the position shown. To select another Parameter in the selected sub-menu, use the UP and DN push buttons. To select another User Display sub-menu, start over again as on the previous page.

#### Direct Access User Display

#### -DIRECT ACCESS-A000=00 data=00

The Direct Access User Display menu bypasses many of the other menus. Use this menu when directed by Elevator Controls' technical support. For those familiar with EC's MPC-P7 computer boards, you can reprogram the MPC-P8 in a similar "address/data" fashion as done with the -P7 switchgear. The reprogramming address conversions are: (P7) E400's = FC00's (P8), and (P7) E700's = FF00's (P8). To view "Memory Flags, inputs and outputs" using direct access, refer to "Memory Flag Listing" table in the MPC-P8 PROGRAMMING REFERENCE GUIDE, page 19.

Normally, you will use one of the other User Display menus: To change system clock, use the SET CLOCK TIME User Display menu. To change system timers, use the SYSTEM TIMERS User Display menu. To change system programming, use the SYSTEM VARIABLES User Display menu. To change system I/O programming, use the SYSTEM CONTROL User Display menu. To change floor stopping variables, use the STOPPING TABLE User Display menu. To view computer inputs, use the MEM FLAGS LIST User Display menu. To change car and door timers, use the ELEVATOR TIMERS User Display menu. To change alternate call scheme, use the ALT CALL SCHEME User Display menu.

#### Serial EEPROM

-SERIAL EEPROM RW-A000=00 data=00

\*\* The Serial EEPROM User Display is no longer used.

## **Set Clock Time** L=0B M/S UP DN

## \*Set Clock Time (not available on part # MPC-P8-7)

Use the Set Clock Time User Display to change your date and time display. The table below lists all of the options available with the Set Clock Time menu. Use the UP and DN (DOWN) push buttons to select parameter to view.

| Set Time Clock Parameters |                                                                     |  |  |
|---------------------------|---------------------------------------------------------------------|--|--|
| Parameter                 | Function                                                            |  |  |
| Clk: Seconds              | Sets the current second for the system clock.                       |  |  |
| Clk: Minutes              | Sets the current minute for the system clock.                       |  |  |
| Clk: Hours 00-23          | Sets the current hour for the system clock. The clock uses military |  |  |
|                           | time. 00 hour is midnight to 1AM. 13 hour is 1PM.                   |  |  |
| Clk: Day                  | Sets the current day of the week. Days are set as follows: Sun,     |  |  |
|                           | Mon, Tue, Wed, Thu, Fri, Sat.                                       |  |  |
| Clk: Date 01-31           | Sets the current day of the month.                                  |  |  |
| Clk: Month 01-12          | Sets the current month of the year                                  |  |  |
| Clk: Year 00-99           | Sets the current. Only two digits are allowed; 02 equals 2002       |  |  |

Fault Log List

**Fault Log List** L=01 M/S UP DN

The Fault Log List is not available on this model.

## System Timers

## System Timers L=00 M/S UP DN

The table below lists parameters available in the System Timers Sub-menu. Use the UP and DN (DOWN) push buttons to select one of the parameters below.

X

NOTE: Timers can be disabled by setting the Direct Access parameters to 00.

| SYSTEM TIMERS              |                                                                 |  |  |
|----------------------------|-----------------------------------------------------------------|--|--|
| Timer Name                 | Description                                                     |  |  |
| (Direct Access Parameters) |                                                                 |  |  |
| Inspection Timer           | For Ansi-2000, delays fault to allow exit from elevator         |  |  |
| (FF90 / FF91)              | Default 15 seconds                                              |  |  |
| Contact Drop Tmr           | Time allowed for M Contactor to drop                            |  |  |
| (FF8C /FF8D)               | Default 5 seconds                                               |  |  |
| Park Delay Timer           | Time before car parks when no demand                            |  |  |
| (FF88 / FF89)              | Default 15 seconds                                              |  |  |
| Park Release Tmr           | Time car will hold at lobby if other car is busy                |  |  |
| (FF80 / FF81)              | Default 15 seconds                                              |  |  |
| Hospital Emerg Tmr 1       | Time to enter car for hospital control                          |  |  |
| (FF82 / FF83)              | Default 15 seconds                                              |  |  |
| Hospital Emerg Tmr 2       | No longer used, was car B                                       |  |  |
| (FF84 / FF85)              |                                                                 |  |  |
| F Door EQA Timer           | Door open delay after Earthquake emergency stop, Front Door     |  |  |
| (FF86 / FF87)              | Default 5 seconds                                               |  |  |
| R Door EQA Timer           | Door open delay after Earthquake emergency stop, Rear Door      |  |  |
| (FF8A / FF8B)              | Default 5 seconds                                               |  |  |
| IND Hold Timer             | Time before car will switch from IND to Phase 1 on Fire Service |  |  |
| (FF8E / FF8F)              | Default 30 seconds                                              |  |  |

#### System Variables

System Variables L=33 M/S UP DN

The System Variables represent a variety of options. The table below lists parameters available in the System Variables Sub-menu. Use the UP and DN (DOWN) push buttons to select one of the parameters below.

Some of the options should not be changed unless directed to by E.C. technical support staff. These option will change the configuration of your I/O and will require some re-wiring. These options are marked with a <sup>†</sup>.

| SYSTEM VARIABLES     |                                                                |  |
|----------------------|----------------------------------------------------------------|--|
| Variable Option Name | Description                                                    |  |
| LCD Display Rate     | Controls system LCD scroll rate. Normally set to 5.            |  |
| RL/EQS/ PI Option †  | Factory set . Normally 0 for none. Do not change.              |  |
| ETA Stop Time        | No longer used.                                                |  |
| ETA Threshold        | No longer used.                                                |  |
| ETA Run Time         | No longer used.                                                |  |
| Swap PI Option 2 †   | Factory set. Normally FF for none. Do not change. <sup>†</sup> |  |
| Miscell Options †    | Use 43 for tractions ; 4B for hydros. 63 for INT-IO-6          |  |
| L '                  | boards. Factory set. Do not change. †                          |  |
| Alt Park floor†      | Factory set. Normally FF. This is not same as upper            |  |
|                      | parking                                                        |  |
| Miscell Options 2 †  | Factory set. Normally 08. Do not change.†                      |  |
| Park Pref Option *   | Normally 00 for off. 80 if car A is preferred free. C0 if car  |  |
|                      | B is proffered free. *                                         |  |
| PASS1                | Password data. Use the PASSWORD ACCESS User                    |  |
|                      | Display                                                        |  |
| PASS2                |                                                                |  |
| NPO                  | Factory set timer. Do not change.                              |  |
| NPT 1                | Factory set. Normally 0.                                       |  |
| NPT 2                | Factory set. Normally 0.                                       |  |
| Serial Duplex        | 00 = Simplex. $03 =$ Master car. $01 =$ Slave car.             |  |
| Reserved             |                                                                |  |
| SDI Option (PVF)     | 00 = Off. 01 = Yes.                                            |  |
| Reserved             |                                                                |  |
| Reserved             |                                                                |  |
| Lobby Floor No.      | Set to the floor number, minus one, of the lobby.              |  |
| Std. Fire Rtn:Exh    | Set to EX, where X is the floor number, minus one, of the      |  |
|                      | main fire recall floor.                                        |  |
| Lower Parking Fl     | Set to floor number, minus one, of the main parking floor.     |  |
| Upper Parking Fl     | Set to the floor number, minus one, of a 2nd parking floor.    |  |
| Excess Call Can.     | Set to 82 to cancel car calls after 2 floors of no activity on |  |
|                      | the photo-eye. Set to 04 to cancel calls after 4 if the light  |  |
|                      | load weight switch is active.                                  |  |
| (Old) Simp./Dup. *   | Set to 00 for simplexes and serial duplex systems. Set to      |  |
|                      | 01 for old single computer duplex system. *                    |  |
| Car Stop SW Bypass   | Normally 00 for ANSI fire service. Set to 04 to bypass car     |  |
|                      | stop switch immediately during door close on fire phase 1.     |  |
| Rot MG Start Opt     | Normally 00. Set to 01 to start MG sets one at a time on       |  |
|                      | duplexes and groups.                                           |  |
| Door Lock Gong       | Normally 00. Set to 80 to delay gongs until the door lock      |  |
|                      | breaks (for jobs w/o hall gongs).                              |  |
| Alt Fire Rtn: Exh    | Set to EX, where X is the floor number, minus one, of the      |  |
|                      | secondary fire recall floor.                                   |  |
| Safety Edge Qual     | Normally 01 for ANSI, this ignores the safety edge input       |  |
| Deex Deex Or (1) th  | on the phase 2. Set to 00 to enable safety edge.               |  |
| Kear Door Option †   | Set to 00 for front only or staggered rear doors. Set to 41    |  |
|                      | for selective rear doors. T                                    |  |

| Bth Door Lob Rtn                                                                        | Normally 00 open both front and rear doors, 02 front only,      |  |
|-----------------------------------------------------------------------------------------|-----------------------------------------------------------------|--|
|                                                                                         | or 01 rear only at the lobby. 08 front / 04 rear for Alt. Flr   |  |
| Door Time Short                                                                         | Normally 00. Set to 01 to prevent car call button from          |  |
|                                                                                         | shortening door time. Set to 02 to shorten the door time        |  |
|                                                                                         | when a hall call, SE or PHE are activated. Set to 80 to         |  |
|                                                                                         | close doors on lobby park and DCB or CCI.                       |  |
| Emer Pwr - 01=Y                                                                         | Normally 00. Set to 01 if the system has emergency power        |  |
|                                                                                         | generators and appropriate system operation.                    |  |
| Dbl Ding - 10=DN                                                                        | Normally 10 which generates two gong pulses for down            |  |
|                                                                                         | travel. Set to 00 to generated one pulse for gongs which        |  |
|                                                                                         | generated two on their own.                                     |  |
| Pass Flr Ding Opt                                                                       | Normally 00; PGO is used for a floor passing chime. Set         |  |
|                                                                                         | to 01 for a single pulse on car gongs as car passes each        |  |
|                                                                                         | floor.                                                          |  |
| Wild Op if no 50 †                                                                      | Normally 00. Set to 10 to use Wild Operation if 50 bus          |  |
|                                                                                         | (hall riser supply) looses power. †                             |  |
| CCD on Reversal                                                                         | Normally 00. Set to 80 for group systems.                       |  |
| CCD, Slwdn & Ind                                                                        | Normally 00. Set to 80 for group systems.                       |  |
| Fire: Chicago Opt                                                                       | Normally 00. Set to FF to select fire operation for the city    |  |
|                                                                                         | of Chicago.                                                     |  |
| Hall Call Rej Op †                                                                      | Set to 41 to select HCRO on the I/O. Set to 00 to remove $HCRO$ |  |
|                                                                                         | HCRO on the I/O. †                                              |  |
| DOB Enab: Nudging                                                                       | Normally set to 20 which allows the door open button to         |  |
|                                                                                         | in nudging mode. Set to 00 to disable DOB                       |  |
| Door I k Dir Pref                                                                       | Normally 00 Set to 80 to cancel direction preference            |  |
| Door LK Dir Her                                                                         | (UPD and DPD) with DI K instead of DCE (Do this if              |  |
|                                                                                         | directed by F C support staff)                                  |  |
| Bypass CS on Ph2                                                                        | Normally 00 Set to FF to bypass the car stop switch on          |  |
|                                                                                         | fire phase 2 mode.                                              |  |
| Fire: New York Opt                                                                      | Normally 00. Set to FF for old New York fire phase 2.           |  |
| SE No Stop: Nudg                                                                        | Normally 00. Set to FF to ignore safety edge during             |  |
| 221 to 200pt todg                                                                       | nudging.                                                        |  |
| SE Oualif: Phase 2                                                                      | Normally 00. Set to FF for photo-electric SEs, these must       |  |
|                                                                                         | be bypassed in phase 2.                                         |  |
| N.Y. Const Pressure                                                                     | Normally 00. Set to FF for New York style momentary             |  |
|                                                                                         | pressure to close doors on fire phase 2.                        |  |
| Start Bit Mask                                                                          | These two options are described under SECURITY                  |  |
| Sec Digits Numbr                                                                        | CODING later in this manual.                                    |  |
| Fire: ANSI87 Optn                                                                       | Set to C8 for ANSI fire with E.C. fire module; use E8 for       |  |
| -                                                                                       | ANSI fire without a fire module. Set to C8 for N.Y. fire        |  |
|                                                                                         | service. Set to 08 for Chicago fire service. Set to D8 for      |  |
|                                                                                         | Canada fire service.                                            |  |
| * These options are for sing                                                            | le computer duplex systems only. This type of system is         |  |
| obsolete and the options should be left in their normal or default state unless you are |                                                                 |  |
| retitting an existing job.                                                              |                                                                 |  |
| These options will cause your wiring hookup terminals to change. Elevator Controls      |                                                                 |  |
| Corporation support staff wil                                                           | I need to assist you in rewiring your system if you change      |  |
| one of these options                                                                    |                                                                 |  |

### System Control

## **System Control** L=33 M/S UP DN

Use System Control to view or change system parameters for a simplex, serial duplex or group system. The table below lists parameters available in the System Control Sub-menu. Use the UP and DN (DOWN) push buttons to select one of the parameters below.

Many of these parameters will change the I/O configuration of the controller. These parameters are marked with a †. Do not change these parameters without contacting E.C. support staff for assistance.

| System Control                 |                                                                     |  |
|--------------------------------|---------------------------------------------------------------------|--|
| Bottom Floor No.               | Normally 00. Increase this value to start the PI outputs for        |  |
|                                | duplex or group jobs with different bottom floor levels.            |  |
| No. of Floors - 1              | Set to number of floors on job, minus one.                          |  |
| Hi Speed Step Op               | Normally 00. Set to 20 on jobs that require slowdown distances      |  |
|                                | greater than the floor height.                                      |  |
| Hydro? 00=N,FF=Y               | Normally 00 for traction jobs. Set to FF for hydro-electric         |  |
|                                | systems.                                                            |  |
| Car Call Fr Ctr                | Set to the number of front car call inputs.                         |  |
| Car Call Rr Ctr                | Set to the number of rear car call inputs in a selective front/rear |  |
|                                | door system.                                                        |  |
| Number of PI's                 | Set to the number of PI outputs on the system.                      |  |
| Total No. Outputs              | Normally set to FF.                                                 |  |
| Tot Up Calls Fr.               | Set to the number of front up hall calls.                           |  |
| Tot Dn Calls Fr.               | Set to the number of front down hall calls.                         |  |
| Tot Up Calls Rr.               | Set to the number of rear up hall calls inputs in a selective       |  |
|                                | front/rear door system.                                             |  |
| Tot Dn Calls Rr.               | Set to the number of rear down hall calls inputs in a selective     |  |
|                                | front/rear door system.                                             |  |
| No of Hosp Inputs              | Normally 00. Actually the number of 400 series hospital             |  |
|                                | outputs in a system with hospital operation.                        |  |
| INAOP1 †                       | A hex number with seven options. See appendix A for                 |  |
|                                | complete information on hex numbers. The hex number is:             |  |
|                                | M: X ATT UCR DCR; L: CCR UCF DCF CCF                                |  |
|                                | Descriptions:                                                       |  |
|                                | CCF- Set to 1 to enable Car Call input †                            |  |
|                                | DCF- Set to 1 to enable Down Call input †                           |  |
|                                | UCF- Set to 1 to enable Up Call input †                             |  |
|                                | CCR- Set to 1 to enable Rear Car Call input †                       |  |
|                                | DCR- Set to 1 to enable Rear Down Call input †                      |  |
|                                | ATT. Set to 1 to enable Attendent input f                           |  |
|                                | X Unused Set to 0                                                   |  |
| INA OP2 +                      | A- Unused. Set to 0.                                                |  |
| INAOP2 †                       | Factory set. Do not change +                                        |  |
| INAOP3                         | Factory set. Do not change +                                        |  |
| Nudeine <sup>2</sup> 10 – Vec  | Normally 00 Set to 10 (on) when the door energies has               |  |
| Nudging $? 10 = 1 \text{es}$   | normany 00. Set to 10 (on) when the door operator has               |  |
| Pasarwad                       | nudging.                                                            |  |
| Reserved                       |                                                                     |  |
| + These options will sause w   | our wiring bookup terminals to shange FC support staff will         |  |
| need to assist you in rewiring | your system if you change one of these options. Record current      |  |

values before changing.

## Stopping Table

## **Stopping Table** L=1F M/S UP DN

The Stopping Table User Display is used to program which floors-and how many-the elevator car will stop at. This is the User Display to change if you need to increase or decrease the number of floors in the system. This user display also programs which calls (up, down and car calls) are accepted at each floor, so this User Display can be used to set up systems like down collective.

If you do change car stopping information in this User Display, you will also need to change parameters in SYSTEM CONTROL. If you change the number of car, up or down calls, the Car Call Fr Ctr, Tot Up Call Fr and Tot Dn Call Fr parameters will need to be changed to match the new system configuration. The same applies to any rear car call parameters that you change.

You can increase or decrease the number of stops in the system by adding or removing entire floors from the top of the stopping table. When you do this, you will need to change No. Floors-1 and Number of PI's parameters in the SYSTEM CONTROL User Display.

NOTE: Changing parameters in this User Display will cause you terminal wiring configuration to change. You should contact Elevator Controls Corporation support staff for help if you need to change any of these parameters.

| Stopping Table                                                                              |                                                                  |  |
|---------------------------------------------------------------------------------------------|------------------------------------------------------------------|--|
| Parameter                                                                                   | Function                                                         |  |
| Fl 1 †                                                                                      | Each parameter contains the hex coding for one floor of          |  |
|                                                                                             | the elevator system.                                             |  |
|                                                                                             | M: X CCR X CCF; L: UPR DNR UPF DNF †                             |  |
|                                                                                             | Description:                                                     |  |
|                                                                                             | DNF- Set to 0 to enable a down call at this floor. †             |  |
|                                                                                             | UPF- Set to 0 to enable an up call at this floor. †              |  |
|                                                                                             | DNR- Set to 0 to enable a rear down call at this floor. †        |  |
|                                                                                             | UPR- Set to 0 to enable a rear up calls at this floor. $\dagger$ |  |
|                                                                                             | CCF- Set to 0 to enable a car call at this floor. †              |  |
|                                                                                             | X- Unused. Set to 1.                                             |  |
| Fl 2 †                                                                                      | same as above †                                                  |  |
| Fl 3 †                                                                                      | same as above †                                                  |  |
| etc.                                                                                        | etc.                                                             |  |
| <sup>†</sup> Changing these parameters will change your terminal I/O configuration. Contact |                                                                  |  |
| Elevator Controls Corpora                                                                   | tion support staff for assistance.                               |  |

You can use appendix A to get the correct hex number codes for each floor. However there are some common codes that you will use listed on the next page.

| Common Codes for Stopping Table |                                                               |  |
|---------------------------------|---------------------------------------------------------------|--|
|                                 | Function                                                      |  |
| FF †                            | Car doesn't stop here. All your floors above the top one      |  |
|                                 | must have this code. †                                        |  |
| EE †                            | One car call and one down call. This is the normal code for   |  |
|                                 | the top floor. †                                              |  |
| EC †                            | One car call, up call and down call. This is the normal code  |  |
|                                 | for an intermediate floor. †                                  |  |
| ED †                            | One car call and one up call. This is the normal code for the |  |
|                                 | bottom floor, Fl 1. †                                         |  |
| A0 †                            | All calls-front and rear car calls, up calls and down calls.  |  |
|                                 | This is the code for levels with two openings. †              |  |
| BB †                            | One rear car call and down call. A top floor with a only a    |  |
|                                 | rear opening. †                                               |  |
| B3 †                            | One rear car call, up call and down call. An intermediate     |  |
|                                 | floor with a rear opening. †                                  |  |
| B7 †                            | One rear car call and up call. A bottom floor with rear       |  |
|                                 | openings. †                                                   |  |
| † Changing th                   | hese parameters will change your terminal I/O configuration.  |  |
| Contact Elevato                 | or Controls Corporation support staff for assistance.         |  |

#### Security Coding

Security Coding is available only by special order from Elevator Controls. The programming will then be accomplished thru the Direct Access menu and is programmed as shown below. The table below lists parameters used for Security Coding.

Elevator Controls security operation employs the first eight car call push-buttons to enter a code sequence required to obtain registration of a car call to a secured floor. The Code Sequence starts with the secured floor button. After selection of a restricted floor, a "Restricted Floor Indicator (RFI)" will be activated (if programmed on), passenger will be allowed 5 seconds (field adjustable) to start the entry of the security code. The floor code is entered using any of the first eight floor buttons (secured or not). The code length can be from 3 to 7 digits long, not including the selected floor. Input BSI on the I/O board is grounded to activate security.

| Direct Access | Data    | Description                                                          |
|---------------|---------|----------------------------------------------------------------------|
| Parameter     |         |                                                                      |
| FEC0          | xx, hex | Set one bit for each of first 8 front floors to be secured           |
|               |         | $8^{th} x x x x x x 1^{st}$ , See Appendix A for converting Hex No.s |
| FFC1          | xx, hex | Same as above for front floors 9 to 16                               |
| FFC2          | xx, hex | Same as above for front floors 17 to 24                              |
| FFC3          | xx, hex | Same as above for front floors 25 to 32                              |
| FEC4          | xx, hex | Same as above for rear floors 1 to 8                                 |
| FFC5          | xx, hex | Same as above for rear floors 9 to 16                                |
| FFC6          | xx, hex | Same as above for rear floors 17 to 24                               |
| FFC7          | xx, hex | Same as above for rear floors 25 to 32                               |
| FFDE          | 03 - 07 | Length of Access code                                                |
| FF1E          | 01      | Restricted Floor Indicator, $01 = ON$                                |
| FD00          |         | Each restricted floor will require 8 bytes, ie, first secured floor  |
|               |         | will use FD00 to FD07, next FD08 to FD0F, etc., up to FDFF.          |
|               |         | Floors need not be in order since the last of the 8 bytes will       |
| ТО            |         | determine the floor secured. Data for the sequence code is bytes     |
|               |         | 0 to 6, the data for the floor buttons is in the table below, unused |
|               |         | bytes will be entered as 00. Data for byte 7 which must be           |
| FDFF          |         | converted to hexadecimal is:                                         |
|               |         | Bits $0-5$ indicates secured floor number $-1$                       |
|               |         | Bit 6 indicates front door access                                    |
|               |         | Bit 7 indicates rear door access                                     |

Programming will be as follows:

| Floor Button            | Front Landing | Rear Landing |
|-------------------------|---------------|--------------|
| 1 <sup>st</sup> Landing | 01            | 81           |
| 2 <sup>nd</sup> Landing | 02            | 82           |
| 3 <sup>rd</sup> Landing | 04            | 84           |
| 4 <sup>th</sup> Landing | 08            | 88           |
| 5 <sup>th</sup> Landing | 10            | 90           |
| 6 <sup>th</sup> Landing | 20            | A0           |
| 7 <sup>th</sup> Landing | 40            | CO           |
| 8th Landing             | 80            | 8F           |

## Mem Flag Listing L=08 M/S UP DN

Use the Mem Flag List User Display to monitor the system inputs. This User Display can be an important debugging aid. If you suspect that the system is not responding to a signal, you should check here to see if the system is receiving the signal. If the signal is not received, verify the input voltage at the hookup terminal with a voltmeter. If the signal is present there, you may have a defective board. Please contact Elevator Controls Corporation support staff for help.

The table below lists parameters available in the Mem Flag Listing Sub-menu. Use the UP and DN (DOWN) push buttons to select one of the parameters below.

|           | Mem Flags List                                                          |
|-----------|-------------------------------------------------------------------------|
| Parameter | Function                                                                |
| 480       | This is a hex number with eight inputs. See appendix A for complete     |
|           | information on hex numbers. The description is:                         |
|           | M: DOLF DBC SAF LLI; L: FRA STU STD IND                                 |
|           | DOLF - Term. 36, Door Open Limit                                        |
|           | DBC - Door Button Close terminal, from COP                              |
|           | SAF - Safety String input; this does not include door interlocks        |
|           | LLI- Term 76, Light Load input; also used for Car Call Cancel input and |
|           | Bypass (fire phase 1) input.                                            |
|           | FRA- Term 444, Alternate Fire Return                                    |
|           | STU- Term. 71, Step Up (increments PI when going up)                    |
|           | STD- Term. 72, Step Down (decrements PI when going down)                |
|           | IND- Term 49, Independent; also used in test mode.                      |
| 481       | This is a hex number with eight inputs. See appendix A for complete     |
|           | information on hex numbers. The description is:                         |
|           | M: IN DOB DLK DEL; L: UPS DNS LVL EPI                                   |
|           | IN- Term 59, Inspection; also controller inspection switch input        |
|           | DOB- Door Open Button input, from COP                                   |
|           | DLK- Term. 11, Door Interlock input; <i>this input is reversed</i> .    |
|           | DEL- Delta Starter input; set by $Y-\Delta$ timer contact               |
|           | UPS- Up Sense; activated by U NO-1 contact on HLS board                 |
|           | DNS- Down Sense; activated by D NO-4 contact on HLS board               |
|           | LVL- Leveling; active if LU (term. 26) or LD (term. 27) active          |
|           | EPI- Emergency Power mode input                                         |
| 482       | This is a hex number with eight inputs. See appendix A for complete     |
|           | information on hex numbers. The description is:                         |
|           | M: SE PHE DZ FRS; L: FCS USDI DSDI DHLD                                 |
|           | SE- Safety Edge                                                         |
|           | PHE- Photoeye                                                           |
|           | DZ- Term. 27, Door Zone                                                 |
|           | FKS- Term. 445, Main Fire Recall                                        |
|           | FCS- Term. 455, Fire Phase 2                                            |
|           | USD1- Term. 32, Up Terminal Slowdown                                    |
|           | DUD Turn. 55, Down Terminal Slowdown                                    |
|           | DHLD- Ierm 82, Door Hold input; also fire phase 2 hold                  |

| 483 | This is a hex number with eight inputs. See appendix A for complete |  |  |  |  |  |  |  |  |  |
|-----|---------------------------------------------------------------------|--|--|--|--|--|--|--|--|--|
|     | information on hex numbers. The description is:                     |  |  |  |  |  |  |  |  |  |
|     | M: USD2 DSD2 ISTU ISTD: L: ATT UP DN HLI                            |  |  |  |  |  |  |  |  |  |
|     | USD2- Term 31. Up Terminal Slowdown                                 |  |  |  |  |  |  |  |  |  |
|     | DSD2- Term 34. Down Terminal Slowdown                               |  |  |  |  |  |  |  |  |  |
|     | ISTU- Term 74 Intermediate Step Up                                  |  |  |  |  |  |  |  |  |  |
|     | ISTO-Term 73 Intermediate Step Down                                 |  |  |  |  |  |  |  |  |  |
|     | ATT- Attendant mode                                                 |  |  |  |  |  |  |  |  |  |
|     | UP- Attendant Up switch                                             |  |  |  |  |  |  |  |  |  |
|     | DN- Attendant Down switch                                           |  |  |  |  |  |  |  |  |  |
|     | HLI- Heavy Load Input                                               |  |  |  |  |  |  |  |  |  |
| 484 | This is a hex number with eight inputs. See appendix A for complete |  |  |  |  |  |  |  |  |  |
| -   | information on hex numbers. The description is:                     |  |  |  |  |  |  |  |  |  |
|     | M: PTR PTS N5B X: L: BSI ACS HSI WILDSW                             |  |  |  |  |  |  |  |  |  |
|     | PTR- Permission to Run (Group Control Only)                         |  |  |  |  |  |  |  |  |  |
|     | PTS- Permission to Start (Group Control Only)                       |  |  |  |  |  |  |  |  |  |
|     | N5B- 50 Bus power input                                             |  |  |  |  |  |  |  |  |  |
|     | X- unused                                                           |  |  |  |  |  |  |  |  |  |
|     | BSI- Building Security                                              |  |  |  |  |  |  |  |  |  |
|     | ACS- Alternate Call Scheme                                          |  |  |  |  |  |  |  |  |  |
|     | HSI- Hospital Mode Select                                           |  |  |  |  |  |  |  |  |  |
|     | WILDSW- Wild Operation Switch                                       |  |  |  |  |  |  |  |  |  |
| 485 | This is a hex number with eight inputs. See appendix A for complete |  |  |  |  |  |  |  |  |  |
|     | information on hex numbers. The description is:                     |  |  |  |  |  |  |  |  |  |
|     | M: DOLR DBCR DOBR DHLDR: L: PITF SER PHER DZR                       |  |  |  |  |  |  |  |  |  |
|     | DOLR- Rear Door Open Limit                                          |  |  |  |  |  |  |  |  |  |
|     | DBCR- Rear Door Close Button                                        |  |  |  |  |  |  |  |  |  |
|     | DOBR- Rear Door Open Button                                         |  |  |  |  |  |  |  |  |  |
|     | DHLDR- Rear Door Hold Input                                         |  |  |  |  |  |  |  |  |  |
|     | PITE- Position Indicator Test input (obsolete)                      |  |  |  |  |  |  |  |  |  |
|     | SER- Rear Door Safety Edge                                          |  |  |  |  |  |  |  |  |  |
|     | PHER- Rear Door Photoeve                                            |  |  |  |  |  |  |  |  |  |
|     | DZR- Rear Door Zone Input                                           |  |  |  |  |  |  |  |  |  |
| 486 | This is a hex number with eight inputs. See appendix A for complete |  |  |  |  |  |  |  |  |  |
|     | information on hex numbers. The description is:                     |  |  |  |  |  |  |  |  |  |
|     | M: EQI CWI EDS APF; L: PGN X X X                                    |  |  |  |  |  |  |  |  |  |
|     | EQI- Earthquake Seismic Switch input                                |  |  |  |  |  |  |  |  |  |
|     | CWI- Earthquake Counterweight Derailment input                      |  |  |  |  |  |  |  |  |  |
|     | EDS- Earthquake Direction Switch input                              |  |  |  |  |  |  |  |  |  |
|     | APF- Alternate Parking Floor input                                  |  |  |  |  |  |  |  |  |  |
|     | PGN- Passing Gong Activation input                                  |  |  |  |  |  |  |  |  |  |
|     | X- unused                                                           |  |  |  |  |  |  |  |  |  |

|                                  |                                                          | HEXADECIMAL NUMBERS<br>DISPLAY HEX# DECIMAL#                     | 81421→(LABEL ON PCB)<br>〇〇〇巻 01 1<br>〇〇巻〇 02 2                                                                                                    |                                                                                  | 165<br>165<br>165<br>165<br>165<br>165<br>165<br>165             |                                                                                                    | €00 07 4<br>€0€0 0A 10<br>€0€0 0B 11                                                                             | \$\$00 0C 12<br>\$\$0\$ 0D 13                                       | \$\$\$\$\$© 0E 14<br>\$\$\$\$\$® 0F 15                      |                                                                                                    |                                                                                      |                                                                                                  |                                                                           |                                                                 |                                                               |                                                                                                    |                                                                                                    |                             |                                                 |                                                                                          |                                                     |                                                                                                    |                                                                                                    |                                        |                                   | un , ,,,,,,,,,,,,,,,,,,,,,,,,,,,,,,,,,,                          |
|----------------------------------|----------------------------------------------------------|------------------------------------------------------------------|----------------------------------------------------------------------------------------------------|----------------------------------------------------------------------------------|------------------------------------------------------------------|----------------------------------------------------------------------------------------------------|----------------------------------------------------------------------------------------------------|---------------------------------------------------------------------|-------------------------------------------------------------|----------------------------------------------------------------------------------------------------|--------------------------------------------------------------------------------------|--------------------------------------------------------------------------------------------------|---------------------------------------------------------------------------|-----------------------------------------------------------------|---------------------------------------------------------------|----------------------------------------------------------------------------------------------------|----------------------------------------------------------------------------------------------------|-----------------------------|-------------------------------------------------|------------------------------------------------------------------------------------------|-----------------------------------------------------|----------------------------------------------------------------------------------------------------|----------------------------------------------------------------------------------------------------|----------------------------------------|-----------------------------------|------------------------------------------------------------------|
| SENCE GUIDE                      | ERROR CONDITION CODES<br>SIMPLEX-DUPLEX COMPUTER DISPLAY | *SCANNING*: NORMAL OPERATION-DOORS LOCKED.<br>HEX<br>DESCRIPTION | 01 : ELECTRICALLY ON BOTH USD2 & DSD2 SIMULTANEOUSLY.<br>02 : TRYING TO STEP UP AND DOWN AT SAME TIME.<br>03 : DECREMENTED P1. OF ROTTOM OF BLDG. | 04 INCREMENTED P.I. OVER 32 FLOORS.<br>05 RELAY DRIVER CHECK INDICATES AN ERROR. | 06 : ACCESS OR INSPECTION OPERATION.<br>07 : SAFETY STRING OPEN. | 08 : FIRE SERVICE PHASE 1 ACTIVE.<br>09 : FIRE SERVICE PHASE 2 ACTIVE.<br>00 : 6 APTHOLINGE NOMAL CONDITION | UM EARTINGUARE NORMAL CONDITION.<br>08 EARTHQUARE ABNORMAL CONDITION.<br>00 E BOTH 2UAR SDA ON AT THE SAME TIME. | 0D : ISTU & STU OR ISTD & STD IF HSS=1<br>0E : INDEPENDENT SERVICE. | 0F : OUT OF SERVICE TIMER ELAPSED<br>10 : HEAVY LOAD IN CAR | <ol> <li>LOSS OF HALL CALL COMMON (NO 50 BUS)</li> <li>DOL &amp; DLK LOW SIMULTANEOUSLY.</li> </ol> | 3F I OP SLOWDOWN LIMITS WIKED BACKWARDS.CF : BOTTOM SLOWDOWN LIMITS WIRED BACKWARDS. | 17 : LEVELING DOWN<br>27 : LEVELING UP.                                                          | <ol> <li>IN LEVELING ZONE W/MG OFF.</li> <li>RE-LEVELING DOWN.</li> </ol> | 26 : RE-LEVELING UP.<br>44 : MOTOR LIMIT TIMER-LOW OIL (Hydro). | : MOTOR STALL (Traction)<br>36 : TRYING TO RE-LEVEL w/MG OFF. | 13 :: CAR'S MG STUCK IN WYE OR BLOWN MGR RELAY DRIVER. 14 :: EXECUTING WILD OPERATION DUE TO DISPATCHER LOSS. | <ol> <li>INO I/O DRIVER BOARD.</li> <li>READ AN FINSTRUCTION (BAD PROGRAM CHIP)</li> <li>SECTIONITY OFFENDATION</li> </ol> | 46 :INDEPENDENT & SECURITY. | 15 PASSWORD KEY ENLEKED<br>19 CAR A OUT OF STEP | 14 CAR BOU D'S SIER<br>GO CAR A ON HOSPITAL EMERGENCY.<br>E1 CAR BON HOSPITAL EMERGENCY. | EE SEMERGENCY POWER.<br>FA SALTERNATE FIRE SERVICE. | AX : DOORS UNLOCKED (X=F.I. VALUE., 16T TO 15TH LDGS)<br>EX : DOORS UNLOCKED (X=F.I. VALUE, 6TH TO 32ND LDGS)<br>EX : same as XX above, but DLK cipped-open at high speed.<br>DX : same as BX above, but DLK cipped-open at high speed. | VOTE: Latching deplay. Flb. controller NAP switch on off to restore<br>NOTE: FL_BUURGANSTAL_DISPLAY IS PROVIDED, ERROR CODES ARE<br>NOTE: FL_BUURGANSTAL_DISPLAY IS PROVIDED, ERROR CODES ARE<br>WILL ALGO DISPLAY ERRORS CODES AS INDICATED. | ON A KRUVKEY ON A KRUVKEY ON A KRUVKEY |                                   | MODE MODE MODE                                                   |
| NTROLS<br>REFEF                  |                                                          |                                                                  | ① 急                                                                                                    |                                                                                  |                                                                  |                                                                                                    |                                                                                                    |                                                                     |                                                             |                                                                                                    |                                                                                      |                                                                                                  |                                                                           |                                                                 |                                                               |                                                                                                    |                                                                                                    |                             |                                                 |                                                                                          |                                                     | <br>                                                                                                    | <ul><li>▲ = LED ON,</li><li>○ = LED OFF.</li></ul>                                                                                                    | N A Ken ven                            |                                   | OPERATION                                                        |
| c CO                             |                                                          | [                                                                |                                                                                                    | STU                                                                              | IdNI                                                             |                                                                                                    | STU                                                                                                    | d <b>T</b> U                                                        | .0                                                          | 5                                                                                                   | SĐ¥                                                                                  | Ŀ                                                                                                | ED                                                                        | гая                                                             | INE                                                           | Ð                                                                                                    | ATTX                                                                                                    | 7N8                         | TEI                                             | NI                                                                                       |                                                     |                                                                                                    |                                                                                                    | •                                      | ٦                                 |                                                                  |
| ATOR                             | Right Most<br>L.E.D.                                     | 0                                                                | IND<br>EPI/CBSI                                                                                                    | DHLD                                                                             | WILDSW                                                           | DCLF                                                                                                    | <u>rr</u><br>Mpr                                                                                                 | P1                                                                  | SAFM                                                        | UPD                                                                                                 | FOA                                                                                  | STC                                                                                              | MTCH                                                                      | CSB(FIRE)                                                       | CSB(LVL)                                                      | DHLDTR                                                                                                    | SDT(F)<br>HI                                                                                                    | TOS                         | LLW                                             | DZORDZ<br>GTDE                                                                           | SRL                                                 |                                                                                                    | •<br> <br>                                                                                                    | MR                                     | WRITE<br>USH-BUTTON               |                                                                  |
| LEV<br>GR/                       |                                                          | 0                                                                | <u>std</u><br>LVL                                                                                                    | DSD1                                                                             | HSI                                                              | DCLR                                                                                                    | SD                                                                                                    | P2                                                                  | HLWO<br>EPIM                                                | DPD                                                                                                 | DHOR                                                                                 | BFD                                                                                              | DCB                                                                       | UCB                                                             | CCDFD                                                         | DCC                                                                                                    | CCT(F)                                                                                                    | YRQ                         | HLW                                             | DSR<br>GTUE                                                                              |                                                     |                                                                                                    | <br> <br>                                                                                                    |                                        | -BUTTON F                         |                                                                  |
| ROE                              | U                                                        | (4)                                                              | <u>STU</u><br>DNS                                                                                                    | USD1<br>UP                                                                       | ACS                                                              | SEK<br>CSI(A)                                                                                               | SU                                                                                                    | P3                                                                  | HCR0<br>DCPR                                                | FDCR                                                                                                | FDC                                                                                  | TFD                                                                                              | DCA                                                                       | UCA                                                             | CCDFU                                                         | NDGBPS                                                                                                    | HCT(F)                                                                                                    | ISR<br>I                    | LWQ                                             | GHTR<br>ECRN                                                                             |                                                     | ORS                                                                                                    | ©<br> <br> <br> <br> <br> <br>                                                                                                    |                                        | DO DO                             |                                                                  |
|                                  | G LISTIN                                                 | 8                                                                | FRA<br>UPS                                                                                                    | FCS                                                                              | BSI                                                              | PILF                                                                                                    | DOF                                                                                                    | P4                                                                  | DCFR                                                        | NDSR                                                                                                | UFQ<br>FRM                                                                           | PK                                                                                               | CSE                                                                       | DOM                                                             | MLT                                                           | DOLM(R)                                                                                                    | LT(F)<br>RIIN                                                                                                    | LBF                         | ECC                                             | FRAS<br>YBP                                                                              |                                                     | NDICAT                                                                                                    | ₩<br>₩<br>₩<br>₩<br>₩<br>₩                                                                                                    |                                        | •                                 |                                                                  |
| – P                              | RY FLA                                                   | $\bigcirc$                                                       | DEL                                                                                                    | FRS<br>ISTD                                                                      | BPI                                                              | APF                                                                                                    | HIR                                                                                                    | SDA                                                                 | ATD<br>EQAM                                                 | DCR                                                                                                 | SDIR                                                                                 | CCD                                                                                              | CCB                                                                       | PG-P                                                            | BPI-TRIP                                                      | DHLDTF                                                                                                    | 400                                                                                                    | R P                         | STCP                                            | RMGT<br>CD                                                                               |                                                     | S and I                                                                                                    |                                                                                                    | 9MS                                    | ON (ON)<br>DFF (DFF)<br>CAR A (A) | AR B (B)<br>T (MENU)<br>IST (SUB)<br>TS (VIEW)<br>TS (EDIT)      |
| [PC                              | MEMO                                                     | 0                                                                | SAF<br><u>DLK</u>                                                                                                    | DZ<br>ISTU                                                                       | N5B                                                              | EDS                                                                                                    | HR                                                                                                    | SUA                                                                 | ATU<br>RGED                                                 | UCR                                                                                                 | CCTR                                                                                 | NSI                                                                                              | CCA                                                                       | CTR                                                             | BCK                                                           | FCSM                                                                                                    | dqn<br>Hd                                                                                                    | DPR                         | SQH                                             | PSTX<br>CCCI                                                                             | НСДХ                                                |                                                                                                    | <br> <br>                                                                                                    |                                        | ANALYZER<br>ANALYZER (            | C<br>AIN MENU LIS<br>SUB MENU LI<br>VIEW CONTEN<br>EDIT CONTEN   |
|                                  |                                                          | 4                                                                | DBC<br>DOB                                                                                                    | PHE<br>DSD2                                                                      | PTS                                                              | CWI                                                                                                    | CSB                                                                                                    | 85X                                                                 | ATB<br>RGEU                                                 | CCR                                                                                                 | HCTR                                                                                 | INC                                                                                              | CMC                                                                       | DGTCTR                                                          | NBTE                                                          | EPS                                                                                                    | CBC                                                                                                    | LRF                         | STE                                             | GHTF<br>EPR                                                                              | TPR                                                 | 8                                                                                                    | <br> <br>                                                                                                    |                                        |                                   | W                                                                |
| ATOR<br>TROLS                    | Left Most<br>L.E.D.                                      | 8                                                                | DOLF                                                                                                    | SE<br>USD2                                                                       | PTR                                                              | EQI                                                                                                    | MGR/AA                                                                                                    | FWI                                                                 | DOFR                                                        | TFAR                                                                                                | STRF                                                                                 | HCR                                                                                              | DO-PH2                                                                    | DSM                                                             | NBPT                                                          | DOLM(F)                                                                                                    | CAC                                                                                                    | LRC                         | NDS                                             | PDF                                                                                      | PRT                                                 |                                                                                                    | BOARD                                                                                                    | SET                                    | SET<br>BUTTON                     | DN II<br>EPRESS,<br>OR WILL                                      |
| ELEV<br>CON<br>CON<br>CON<br>CON | signal name<br>the signal is<br>nen LED is off.          | CT ACCESS"<br>DDRESS                                             | 8-0<br>8-1                                                                                                    | 8-2<br>8-3                                                                       | 8-4                                                              | 6-8<br>8-6                                                                                                  | 8-7<br>8-8                                                                                                    | 0.0                                                                 | 8-B<br>8-B                                                  | ပ္ပ                                                                                                 | л- <sup>20</sup> ч.                                                                  | а<br>1<br>1<br>1<br>1<br>1<br>1<br>1<br>1<br>1<br>1<br>1<br>1<br>1<br>1<br>1<br>1<br>1<br>1<br>1 | 0-0                                                                       | 9-2                                                             | 9-3                                                           | 9-4<br>9-5                                                                                                    | 9-6                                                                                                    | 8-6                         | 6-6                                             | -9-A<br>-9-B                                                                             | -9-C                                                |                                                                                                    | MPC                                                                                                    | 0                                      | PUSH-                             | <u>II CAUTIG</u><br>DO NOT D.<br>OR ELEVAT<br>COME TO AI<br>STOI |

## **Elevator Timers** L=0E M/S UP DN

Use the Elevator Timers to review and adjust most of the timers used by the controller. The table below lists parameters available in the Elevator Timers Sub-menu. Use the UP and DN (DOWN) push buttons to select one of the parameters below.

NOTE: The *Elevator Timers* can only be used to change timer values from 0 to 99 seconds. The Direct Access menu is used to change timer values larger than 99 seconds, contact Elevator Controls for timer values over 99 seconds.

Ø

NOTE: Timers can be disabled by setting the Direct Access parameters to 00.

| Elevator Timers                                                                    |                                                                                         |  |  |  |  |  |  |  |
|------------------------------------------------------------------------------------|-----------------------------------------------------------------------------------------|--|--|--|--|--|--|--|
| Timer Parameter                                                                    | Function                                                                                |  |  |  |  |  |  |  |
| <b>Direct Access Parameters</b>                                                    |                                                                                         |  |  |  |  |  |  |  |
| Door Protect'n                                                                     | Set for the maximum time that the doors are allowed to close.                           |  |  |  |  |  |  |  |
| (FFA0 - FFA1)                                                                      | Default is 30 seconds.                                                                  |  |  |  |  |  |  |  |
| Short Door Tmr                                                                     | Set for the time the doors will wait at the open limit after re-opening.                |  |  |  |  |  |  |  |
| (FFA2 – FFA3)                                                                      | Default is 2 seconds.                                                                   |  |  |  |  |  |  |  |
| Car Door Timer                                                                     | Set for the time the doors will wait at the open limit after opening for a car call.    |  |  |  |  |  |  |  |
| (FFA4 – FFA5)                                                                      | Default is 3 seconds.                                                                   |  |  |  |  |  |  |  |
| Hall Door Time                                                                     | Set for the time the doors will wait at the open limit after opening for a hall call.   |  |  |  |  |  |  |  |
| (FFA6 – FFA7)                                                                      | Default is 7 seconds.                                                                   |  |  |  |  |  |  |  |
| EQ Normal Time                                                                     | Set for the delay after the seismic switch returns to a normal condition before         |  |  |  |  |  |  |  |
| (FFA8 – FFA9)                                                                      | returning the car to automatic operation. Default is 30 seconds.                        |  |  |  |  |  |  |  |
| EQ Door Delay                                                                      | Set for the delay before opening the doors at a floor after making an emergency stop    |  |  |  |  |  |  |  |
| (FFAA – FFAB)                                                                      | due to earthquake operation. Default is 5 seconds.                                      |  |  |  |  |  |  |  |
| MG Timer                                                                           | Used for two purposes. The first is the time a generator is allowed to run before       |  |  |  |  |  |  |  |
| (FFAC – FFAD)                                                                      | shutting down if there is no activity. Default is 90 seconds.                           |  |  |  |  |  |  |  |
|                                                                                    | The second purpose is the soft stop timer on a hydro. Default is 1 second.              |  |  |  |  |  |  |  |
| TOS Timer                                                                          | Set for the time the car can be held normally at a floor before the system attempts to  |  |  |  |  |  |  |  |
| (FFAE – FFAF)                                                                      | use nudging to close the doors. Default is 45 seconds.                                  |  |  |  |  |  |  |  |
| Lobby Door Tmr                                                                     | Set for the time the doors will wait at the open limit at the lobby, if lobby timing is |  |  |  |  |  |  |  |
| (FFB1 – FFB2)                                                                      | programmed. See Car Call Disconn parameter in the System Variables section, page        |  |  |  |  |  |  |  |
|                                                                                    | 10. Default is 10 seconds.                                                              |  |  |  |  |  |  |  |
| EQ Stop Timer                                                                      | Recover time after derailment.                                                          |  |  |  |  |  |  |  |
| (FFB2 – FFB3)                                                                      | Default 5 Seconds.                                                                      |  |  |  |  |  |  |  |
| Gong Timer-DD                                                                      | Set for the time between pulses for a double ding.                                      |  |  |  |  |  |  |  |
| (FFB4 – FFB5)                                                                      | Default is 0 seconds.                                                                   |  |  |  |  |  |  |  |
| Gong Hold Time                                                                     | Set for the time a gong pulse will be held.                                             |  |  |  |  |  |  |  |
| (FFB6 – FFB7)                                                                      | Default is 3 seconds.                                                                   |  |  |  |  |  |  |  |
| Trip Failure                                                                       | Set for the maximum time the car is allowed to run in the hoistway. Default is 180      |  |  |  |  |  |  |  |
| (FFB8 – FFB9)                                                                      | seconds for an open loop, 0 seconds for a closed loop.                                  |  |  |  |  |  |  |  |
| MG Rotational Set for the maximum time the starter is allowed to spend in wye (Y-s |                                                                                         |  |  |  |  |  |  |  |
| (FFBA – FFBB) configuration. Default is 15 seconds.                                |                                                                                         |  |  |  |  |  |  |  |
| Door Hold Time                                                                     | Set for the time doors will wait at the door open limit when the Door Hold input is     |  |  |  |  |  |  |  |
| (FFBC – FFBD)                                                                      | used. Default is 10 seconds.                                                            |  |  |  |  |  |  |  |
| Secur Code Seq                                                                     | Time allowed to start Secured Floor Sequence.                                           |  |  |  |  |  |  |  |
| (FFBE – FFBF)                                                                      | Default is 5 seconds                                                                    |  |  |  |  |  |  |  |

#### Alt Call Scheme

An Alternate Call Scheme for wild operation (loss of Hall Calls) can be set by changing Parameter FF0E thru the Direct Access menu. Setting bit 1 of parameter FF0E (increasing the data by 02) will add two additional outputs to the output chain, one of which will be ACS. Call Elevator Controls for advice. Below is the Stopping table for the alternate calls.

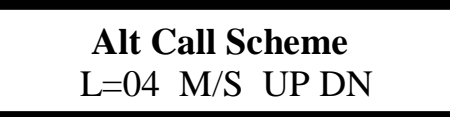

Sub Menu:

| ACS 1     |       |  |
|-----------|-------|--|
| Val=00hex | UP DN |  |

| Stopping Table                                                                   |                                                           |  |  |  |  |  |  |  |
|----------------------------------------------------------------------------------|-----------------------------------------------------------|--|--|--|--|--|--|--|
| Parameter Function                                                               |                                                           |  |  |  |  |  |  |  |
| ACS 1 †                                                                          | Each parameter contains the hex coding for one floor of   |  |  |  |  |  |  |  |
|                                                                                  | the elevator system.                                      |  |  |  |  |  |  |  |
|                                                                                  | <b>M:</b> X CCR X CCF; <b>L:</b> X X X X †                |  |  |  |  |  |  |  |
|                                                                                  | Description:                                              |  |  |  |  |  |  |  |
|                                                                                  | CCF- Set to 0 to enable a front car call at this floor. † |  |  |  |  |  |  |  |
|                                                                                  | CCR- Set to 0 to enable a rear car call at this floor. †  |  |  |  |  |  |  |  |
|                                                                                  | X- Unused. Set to 1.                                      |  |  |  |  |  |  |  |
| ACS 2 †                                                                          | same as above †                                           |  |  |  |  |  |  |  |
| ACS 3 †                                                                          | same as above †                                           |  |  |  |  |  |  |  |
| etc.                                                                             | etc.                                                      |  |  |  |  |  |  |  |
| † Changing these parameters will change your terminal I/O configuration. Contact |                                                           |  |  |  |  |  |  |  |
| Elevator Controls Corporation support staff for assistance.                      |                                                           |  |  |  |  |  |  |  |

### Password Access

A password is a way to protect your controller. A password prevents one who does not know the password from reprogramming timers, floor eligibility, special features or other data. TheV/H800 controller will ignore the WR (Write) push button when a personality address is displayed, thereby preventing the data values from being changed.

The controller can be reprogrammed by first entering the password key. The key is a sequence of four digits and letters, broken into two parts, PW 1 and PW 2. Entering the correct keys, which will be supplied by Elevator Controls under a separate cover, will enable the WR push button to allow normal programming.

Cycling the power to, or resetting (pushing the "Reset" button) the MPC will remove the password keys entered.

**Password Access** L=04 M/S UP DN

Sub Menu:

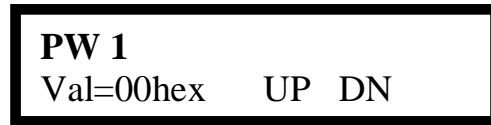

#### Software Version

## **Software Version** L=00 M/S UP DN

Sub Menu:

**SW Version: X.X** DD MMM YYYY

#### ANSI-2000 Settings

If the controller is to comply with the requirements of ASME Code A17.1 - 2000, the controller has incorporated a Monitor Board and the following Direct Access parameters have been set. The table below lists parameters required for ANSI-2000 operation.

| ANSI-2000 Settings                                 |                                                                                                    |  |  |  |  |  |  |  |  |
|----------------------------------------------------|----------------------------------------------------------------------------------------------------|--|--|--|--|--|--|--|--|
| Direct Access                                      | Function                                                                                           |  |  |  |  |  |  |  |  |
| FF16 = 69†                                         | Bit 0- 2000 code option bit                                                                        |  |  |  |  |  |  |  |  |
|                                                    | Bit 1- Car has PI's at lobby                                                                       |  |  |  |  |  |  |  |  |
|                                                    | Bit 2- Car has PI's at alternate fire floor                                                        |  |  |  |  |  |  |  |  |
|                                                    | Bit 3- 2000 code, Monitor safeties through car B port                                              |  |  |  |  |  |  |  |  |
| FF18 = 15                                          | Noise Filter; No of computer loops before fault is latched                                         |  |  |  |  |  |  |  |  |
| FF8C / FF8D                                        | Contactor Drop T (set for 5 seconds)                                                               |  |  |  |  |  |  |  |  |
| FF90 / FF91                                        | Inspection Timer (set for 15 seconds)                                                              |  |  |  |  |  |  |  |  |
| † Changing this paramete                           | <sup>†</sup> Changing this parameter will change your terminal I/O configuration. Contact Elevator |  |  |  |  |  |  |  |  |
| Controls Corporation support staff for assistance. |                                                                                                    |  |  |  |  |  |  |  |  |

### **ANSI-2000 DIAGNOSTICS**

The following is a list of ASME / B44 A17-2000 Monitoring Faults with information on the related circuits that will cause indicated condition.

| ANSI 2000 Faults                    | Possible Causes                                                                     |
|-------------------------------------|-------------------------------------------------------------------------------------|
| Hydro                               |                                                                                     |
| GTS Relay Fault                     | GTS / GTSX relay not picking Safety String<br>made (GOV = GTSM)                     |
| Traction                            |                                                                                     |
| Governor Contact System Fault       | Governor Switch Open (GOV to 4A)                                                    |
| GTS Relay Fault                     | Contact Failure on GTS or GTSX relays<br>(GTS = GTSM)                               |
| Contactor Drop System Fault         | Motor Contactor Failure                                                             |
| Hydro & Traction                    |                                                                                     |
| Stop Relay Fault                    | Contact Failure on Stop relay (stop = stopm)                                        |
| Front Door Limit System Fault       | DCLF & DOL both out                                                                 |
| Rear Door Limit System Fault        | DCLR & DOLR both out                                                                |
| Door Zone Relay Fault               | Contact failure on DZ relay (DZ = DZM)                                              |
| Door Lock Relay Fault               | Car Gate (CG) or Hoistway (THD) contact<br>Failure (CG or HDL = DLM)                |
| Level Relay Fault                   | LVL relay contact failure (LVL = LVLM)                                              |
| Bypass System Fault                 | Car / Hall Door Bypass Switch On with<br>Car on Automatic Operation                 |
| Inspection Relay Fault              | IN relay contact failure (IN = INM)                                                 |
| Car Stop Bypass Relay Fault         | CSB relay contact failure (CSB = CSBM)                                              |
| Door Lock System Fault              | Car Gate (CG) or Hoistway (HDL) contact<br>did not drop when doors fully open (DOL) |
| Unintended Movement<br>System Fault | Loss of CG & HDL + DCLF or DCLR<br>when elevator out of floor level (DZ).           |

Note: Most ANSI 2000 Faults require pushing the Reset Button on the TMON-2A board, once cause has been resolved, to restore elevator to normal operation.

## Appendix A

## Working with Hexadecimal Numbers

Elevator Controls uses hexadecimal (hex) numbers in several of the User Displays. Hex numbers are a compact way of representing information.

#### **Converting Hexadecimal Numbers**

Hex numbers are always displayed as two digits. The first (left hand side) digit contains the M or most significant information; the (second right hand side) digit contains the L or lest significant information. The digits themselves use the number 0 through 9 and letters A through F.

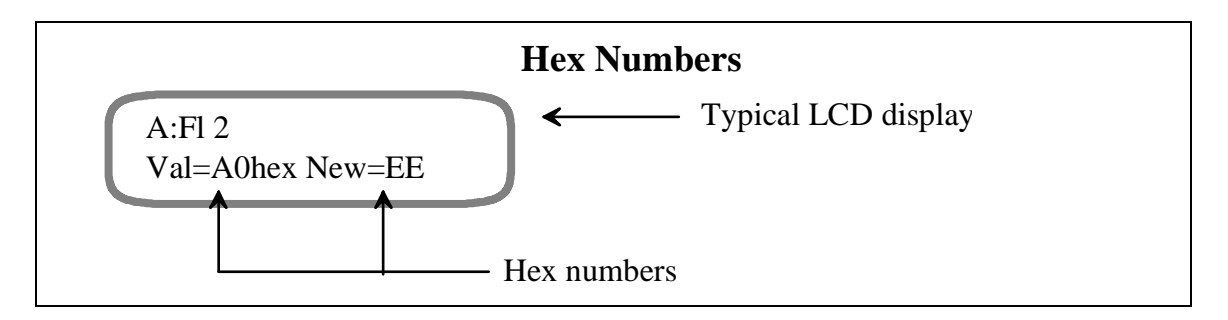

In the example above, A0 and EE are the hex numbers. A and E are the M digits and 0 and E are the L digits. The M and L digits are indicated in the description in the text by bold letters.

To use hex numbers, you must convert each digit separately into a series of four ones and zeros. Use the table on the next page to do the conversion. Then compare the ones and zeros with the description given in the User Display.

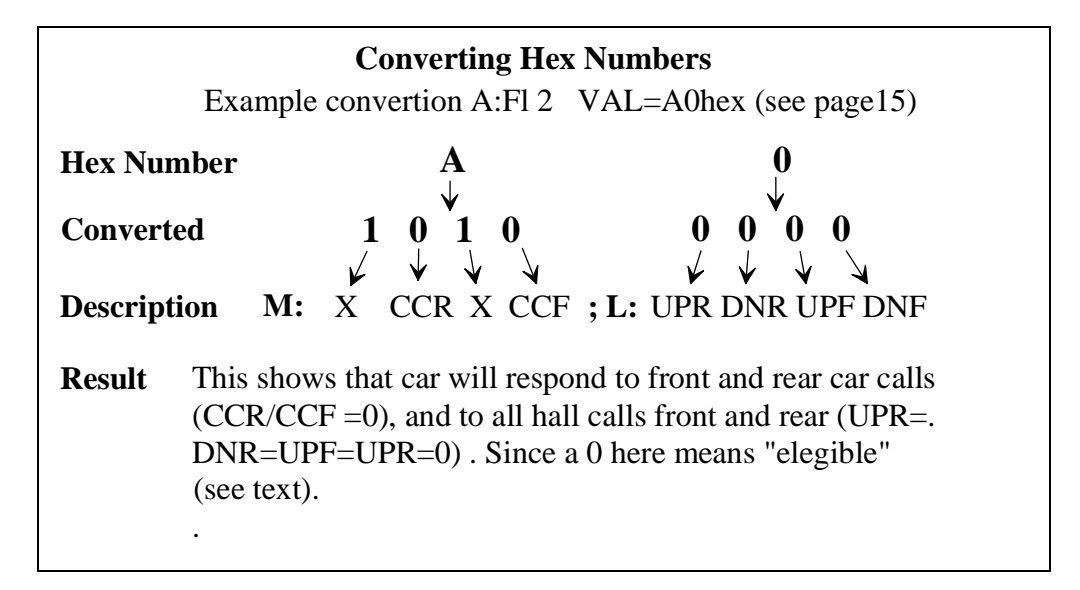

| Hexadecimal Number Convertions |            |            |            |  |  |  |  |  |  |  |
|--------------------------------|------------|------------|------------|--|--|--|--|--|--|--|
| Hex Number                     | Convertion | Hex Number | Convertion |  |  |  |  |  |  |  |
| 0                              | 0 0 0 0    | 8          | 1 0 0 0    |  |  |  |  |  |  |  |
| 1                              | 0 0 0 1    | 9          | 1 0 0 1    |  |  |  |  |  |  |  |
| 2                              | 0 0 1 0    | А          | 1 0 1 0    |  |  |  |  |  |  |  |
| 3                              | 0 0 1 1    | В          | 1 0 1 1    |  |  |  |  |  |  |  |
| 4                              | 0 1 0 0    | С          | 1 1 0 0    |  |  |  |  |  |  |  |
| 5                              | 0 1 0 1    | D          | 1 1 0 1    |  |  |  |  |  |  |  |
| 6                              | 0 1 1 0    | E          | 1 1 1 0    |  |  |  |  |  |  |  |
| 7                              | 0 1 1 1    | F          | 1 1 1 1    |  |  |  |  |  |  |  |

#### **Changing Hex Numbers**

Changing a hex number is a four step process, whether its an option, an internal flag or anything else. Follow the outline below:

1. Convert the hex number as described on the previous page. This will show you what options are set now.

2. Decide what options you what to set or reset. If necessary, write the new series of ones and zeros down on paper. This will help you verify that the new series is correct. Do not try to proceed until you've checked this new series at least once. It is very easy to make a mistake at this point.

3. Use the table above to look up the new hex number from the new series of ones and zeros. The ones and zeros are in no particular order so you'll have to search the table carefully. Double check that you have the correct new hex number, maybe by converting the new number as described in the previous page.

4. Now change the hex number in the User Display as described on page 5 of this manual.

| Changing a Hexadecmal Number                                                                                                    |                                              |                                         |  |  |  |  |  |  |  |
|----------------------------------------------------------------------------------------------------|----------------------------------------------|-----------------------------------------|--|--|--|--|--|--|--|
| 1. First convert the existing number to se<br>what options are already set. See the<br>instructions on the previous page.                              | e A<br>1 0 1 0<br>X=1, CCR=0, X=1, CCF=0; UP | 0<br>0 0 0 0<br>R=0 DNR=0, UPF=0, DNF=0 |  |  |  |  |  |  |  |
| 2. Then decide what options need to be<br>changed. For example, assume that<br>we only want car to respond to front<br>calls car and hall up and down. | X=1, CCR=1, X=1, CCF=0; UP<br>1 1 1 0        | R=1 DNR=1, UPF=0, DNF=0<br>1 1 0 0      |  |  |  |  |  |  |  |
| 3. Lookup the new series of ones and zeros in the table above.                                                                                         | E                                            | С                                       |  |  |  |  |  |  |  |
| 4. Finally, follow the instructions on page 5 of this manual to change the number.                                                                     |                                              |                                         |  |  |  |  |  |  |  |

# Appendix B

## Using Direct Access for Viewing System Flags

|           |         | Led Bank |   |   |   |   |   |   |   |            |                                |
|-----------|---------|----------|---|---|---|---|---|---|---|------------|--------------------------------|
| Name      | Address | 8        | 4 | 2 | 1 | 8 | 4 | 2 | 1 | Туре       | Description                    |
| ACS       | F084    | 1        |   |   |   |   | Χ |   |   | <b>S</b> 1 | Alternate Call Scheme          |
| BFD       | F08F    |          |   |   |   |   |   | Х |   | S2         | Bottom Floor Demand            |
| BSI       | F084    |          |   |   |   | X |   |   |   | S1         | Building Security Input        |
| CAC       | F096    | Χ        |   |   |   |   |   |   |   | S2         | Car Above Counterweight        |
| CBC       | F096    |          | Х |   |   |   |   |   |   | S2         | Car Below Counterweight        |
| CCA       | F090    |          |   | Х |   |   |   |   |   | S2         | Car Call Above Car             |
| CCB       | F090    |          |   |   | Χ |   |   |   |   | S2         | Car Call Below Car             |
| CCCI      | F09B    |          |   | Х |   |   |   |   |   | S2         | Car Call Cancel Input Flag     |
| CCD       | F08F    |          |   |   | X |   |   |   |   | S2         | Car Call Disconnect            |
| CCF       | F091    |          |   |   |   |   | Χ |   |   | S2         | Car Call Cancel Flag - Front   |
| ССН       | F097    |          | Х |   |   |   |   |   |   | S2         | Car Call Hold                  |
| CCR       | F08C    |          | Х |   |   |   |   |   |   | S2         | Car Call Cancel Flag - Rear    |
| CCT       | F096    |          |   |   |   |   |   | Х |   | S2         | Car Call Door Time - Front     |
| CCTR      | F08D    |          |   | Х |   |   |   |   |   | S2         | Car Call Door Time - Rear      |
| CSB       | F087    |          | Х |   |   |   |   |   |   | 0          | Car Stop Bypass Output         |
| CSB(lvl)  | F093    |          |   |   |   |   |   |   | Х | S2         | Car Safety Stop Switch Bypass  |
| CSB(fire) | F092    |          |   |   |   |   |   |   | Х | S2         | Car Safety Stop Switch Bypass  |
| CWI       | F086    |          | Χ |   |   |   |   |   |   | <b>S</b> 1 | Counterweight Earthquake Input |
| DBC       | F080    |          | Χ |   |   |   |   |   |   | <b>S</b> 1 | Door Close Pushbutton          |
| DBCR      | F085    |          | Х |   |   |   |   |   |   | <b>S</b> 1 | Door Close Pushbutton - Rear   |
| DC        | F091    |          |   |   |   |   |   |   | Х | S2         | Down Call Cancel Flag          |
| DCA       | F090    |          |   |   |   |   | Χ |   |   | S2         | Down Call Above the Car        |
| DCB       | F090    |          |   |   |   |   |   | Х |   | S2         | Down Call Below the Car        |
| DCF       | F088    | Χ        |   |   |   |   |   |   |   | 0          | Door Close Function            |
| DCFR      | F08B    |          |   |   |   | X |   |   |   | 0          | Door Close Function - Rear     |
| DCP       | F088    |          | Х |   |   |   |   |   |   | 0          | Door Close Power               |
| DCPR      | F08C    |          |   |   |   |   | X |   |   | 0          | Door Close Power - Rear        |
| DCR       | F08C    |          |   |   | Х |   |   |   |   | S2         | Down Call Cancel Flag - Rear   |
| DEL       | F081    |          |   |   | Х |   |   |   |   | <b>S</b> 1 | Delta Enabled                  |
| DHLD      | F082    |          |   |   |   |   |   |   | Х | <b>S</b> 1 | Door Hold Input                |

|          |         | Led Bank |   |   |   |   |   |   |   |            |                               |
|----------|---------|----------|---|---|---|---|---|---|---|------------|-------------------------------|
| Name     | Address | 8        | 4 | 2 | 1 | 8 | 4 | 2 | 1 | Туре       | Description                   |
| DHLDR    | F085    |          |   |   | Х |   |   |   |   | <b>S</b> 1 | Door Hold Input - Rear        |
| DLK      | F081    |          |   | Х |   |   |   |   |   | <b>S</b> 1 | Door Lock Input               |
| DNS      | F081    |          |   |   |   |   | Χ |   |   | S1         | Down Sense                    |
| DOB      | F081    |          | X |   |   |   |   |   |   | <b>S</b> 1 | Door Open Push-button - Front |
| DOBR     | F085    |          |   | Х |   |   |   |   |   | <b>S</b> 1 | Door Open Push-button - Rear  |
| DOI      | F097    |          |   |   | Х |   |   |   |   | S2         | Door Open Intent              |
| DOIR     | F08E    |          |   |   | Χ |   |   |   |   | S2         | Door Open Intent - Rear       |
| DOLF     | F080    | Χ        |   |   |   |   |   |   |   | <b>S</b> 1 | Door Open Limit - Front       |
| DOLR     | F085    | Χ        |   |   |   |   |   |   |   | S1         | Door Open Limit - Rear        |
| DOF      | F087    |          |   |   |   | Х |   |   |   | 0          | Door Open Function            |
| DOFR     | F08B    | Χ        |   |   |   |   |   |   |   | 0          | Door Open Function - Rear     |
| DPD      | F08C    |          |   |   |   |   |   | Х |   | S2         | Down Previous Direction       |
| DS       | F08E    |          |   | Х |   |   |   |   |   | S2         | Door Time Shortening Flag     |
| DSD1     | F082    |          |   |   |   |   |   | Х |   | S1         | Down Slowdown Switch 1 Input  |
| DSD2     | F083    |          | X |   |   |   |   |   |   | S1         | Down Slowdown Switch 2 Input  |
| DZ       | F082    |          |   | Х |   |   |   |   |   | <b>S</b> 1 | Door Zone - Front             |
| DZR      | F085    |          |   |   |   |   |   |   | Х | <b>S</b> 1 | Door Zone - Rear              |
| EPI/CBSI | F081    |          |   |   |   |   |   |   | Х | <b>S</b> 1 | Emergency Power Input         |
| EQI      | F086    | X        |   |   |   |   |   |   |   | <b>S</b> 1 | Earthquake Input              |
| FCS      | F082    |          |   |   |   | Х |   |   |   | <b>S</b> 1 | Fire Service Phase 2 Input    |
| FGED     | F088    |          |   |   |   |   |   | Х |   | 0          | Front Gong Enable Down        |
| FGEU     | F088    |          |   |   |   |   | X |   |   | 0          | Front Gong Enable Up          |
| FRA      | F080    |          |   |   |   | Х |   |   |   | <b>S</b> 1 | Fire Return Alternate Input   |
| FRC      | F08E    |          |   |   |   |   | X |   |   | <b>S</b> 2 | Fire Service Phase 2          |
| FRM      | F08E    |          |   |   |   | Х |   |   |   | <b>S</b> 2 | Fire Service Phase 1          |
| FRS      | F082    |          |   |   | Χ |   |   |   |   | <b>S</b> 1 | Lobby Fire Service Input      |
| FWI      | F089    | X        |   |   |   |   |   |   |   | 0          | Fire Warning Indicator        |
| Н        | F097    |          |   |   |   |   |   | Х |   | <b>S</b> 2 | High Speed                    |
| HCDX     | F09C    |          |   | Х |   |   |   |   |   | S2         | Hall Call Disconnect          |
| HCR      | F08F    | X        |   |   |   |   |   |   |   | <b>S</b> 2 | Hall Call Reject              |
| HCRO     | F08A    |          |   |   |   |   | Х |   |   | 0          | Hall Call Reject Output       |
| НСТ      | F096    |          |   |   |   |   | Х |   |   | S2         | Hall Call Door Time - Front   |
| HCTR     | F08D    |          | Х |   |   |   |   |   |   | S2         | Hall Call Door Time - Rear    |
| HD       | F097    |          |   |   |   |   | Х |   |   | <b>S</b> 2 | High Speed Delay              |
| HI       | F097    |          |   |   |   |   |   |   | Х | <b>S</b> 2 | High Intermediate Speed       |

|        |         | Led Bank |   |   |   |   |   |   |   |            |                                |
|--------|---------|----------|---|---|---|---|---|---|---|------------|--------------------------------|
| Name   | Address | 8        | 4 | 2 | 1 | 8 | 4 | 2 | 1 | Туре       | Description                    |
| HIR    | F087    |          |   |   | X |   |   |   |   | 0          | High Intermediate Speed Output |
| HLI    | F083    |          |   |   |   |   |   |   | Х | <b>S</b> 1 | Heavy Loadweigher Input        |
| HLW    | F099    |          |   |   |   |   |   | X |   | S2         | Heavy Load                     |
| HR     | F087    |          |   | Х |   |   |   |   |   | 0          | High Speed Output              |
| IN     | F081    | X        |   |   |   |   |   |   |   | <b>S</b> 1 | Inspection or Access Input     |
| INC    | F08F    |          | X |   |   |   |   |   |   | S2         | Independent Service Aux. Flag  |
| IND    | F080    |          |   |   |   |   |   |   | Х | <b>S</b> 1 | Independent Service Input      |
| ISTD   | F083    |          |   |   | X |   |   |   |   | <b>S</b> 1 | Intermediate Step Down Input   |
| ISTU   | F083    |          |   | Х |   |   |   |   |   | <b>S</b> 1 | Intermediate Step Up Input     |
| ISR    | F098    |          |   |   |   |   | X |   |   | S2         | In Service & Ready             |
| ISV    | F08F    |          |   | Х |   |   |   |   |   | S2         | In Service                     |
| LBF    | F098    |          |   |   |   | Х |   |   |   | S2         | Car-At-Lobby                   |
| LFP    | F091    |          | X |   |   |   |   |   |   | S2         | Lower Floor Parking Intent     |
| LLI    | F080    |          |   |   | X |   |   |   |   | <b>S</b> 1 | Light Loadweigher Input        |
| LLW    | F099    |          |   |   |   |   |   |   | Х | S2         | Light Load                     |
| LRC    | F098    | X        |   |   |   |   |   |   |   | S2         | Lobby Return Call              |
| LRF    | F098    |          | X |   |   |   |   |   |   | S2         | Lobby Return Function          |
| LT     | F096    |          |   |   |   | Х |   |   |   | S2         | Lobby Door Time                |
| LTR    | F08D    | X        |   |   |   |   |   |   |   | S2         | Lobby Door Time - Rear         |
| LVL    | F081    |          |   |   |   |   |   | Χ |   | <b>S</b> 1 | Not Leveling Input             |
| MGR/AA | F087    | X        |   |   |   |   |   |   |   | 0          | M/G Set Run Output             |
| MLT    | F093    |          |   |   |   | Х |   |   |   | S2         | Motor Limit Timer              |
| MPR    | F088    |          |   |   |   |   |   |   | Χ | 0          | Microprocessor Running         |
| NUDG   | F088    |          |   |   | X |   |   |   |   | 0          | Nudging                        |
| N5B    | F084    |          |   | Х |   |   |   |   |   | <b>S</b> 1 | No 50 Buss (Hall Call Common)  |
| PGN    | F086    |          |   |   |   | Х |   |   |   | <b>S</b> 1 | Passing Gong Input             |
| PG-P   | F092    |          |   |   | X |   |   |   |   | 0          | Passing Gong Out               |
| PK     | F08F    |          |   |   |   | Х |   |   |   | S2         | Car Parked                     |
| PHE    | F082    |          | X |   |   |   |   |   |   | <b>S</b> 1 | Photo-Eye Input                |
| PHER   | F085    |          |   |   |   |   |   | X |   | <b>S</b> 1 | Photo-Eye Input - Rear         |
| PRT    | F09C    | X        |   |   |   |   |   |   |   | <b>S</b> 2 | Park Release Timer Elapsed     |
| PTR    | F084    | X        |   |   |   |   |   |   |   | <b>S</b> 1 | Permission to Run              |
| PTS    | F084    |          | Х |   |   |   |   |   |   | <b>S</b> 1 | Permission to Start            |
| RGED   | F08B    |          |   | X |   |   |   |   |   | 0          | Rear Gong Enable Down          |
| RGEU   | F08B    |          | Χ |   |   |   |   |   |   | 0          | Rear Gong Enable Up            |

|        |         |   |   | Le | ed I | Bar | k |   |   |            |                             |
|--------|---------|---|---|----|------|-----|---|---|---|------------|-----------------------------|
| Name   | Address | 8 | 4 | 2  | 1    | 8   | 4 | 2 | 1 | Туре       | Description                 |
| RL     | F087    |   |   |    |      |     |   |   | Х | 0          | Level/Relevel Output        |
| RUN    | F097    |   |   |    |      | Х   |   |   |   | S2         | Elevator Run Flag           |
| SAF    | F080    |   |   | Х  |      |     |   |   |   | <b>S</b> 1 | Primary Safety String Input |
| SD     | F087    |   |   |    |      |     | Х |   |   | 0          | Down Direction Output       |
| SDA    | F089    |   |   |    | Х    |     |   |   |   | 0          | Down Direction Arrow        |
| SDT    | F096    |   |   |    |      |     |   |   | Х | S2         | Short Door Time             |
| SDTR   | F08D    |   |   |    | Х    |     |   |   |   | S2         | Short Door Time Rear        |
| SE     | F082    | Χ |   |    |      |     |   |   |   | <b>S</b> 1 | Safety Edge Input           |
| SER    | F085    |   |   |    |      |     | Х |   |   | <b>S</b> 1 | Safety Edge Input - Rear    |
| STC    | F08F    |   |   |    |      |     |   |   | Х | S2         | Stepping Complete           |
| STD    | F080    |   |   |    |      |     |   | Х |   | <b>S</b> 1 | Step Down Input             |
| STU    | F080    |   |   |    |      |     | Х |   |   | <b>S</b> 1 | Step Up Input               |
| SU     | F087    |   |   |    |      |     | Х |   |   | 0          | Up Direction Output         |
| SUA    | F089    |   |   | Х  |      |     |   |   |   | 0          | Up Direction Arrow          |
| TFD    | F08F    |   |   |    |      |     | Х |   |   | S2         | Top Floor Demand            |
| TFX    | F08E    |   | Х |    |      |     |   |   |   | S2         | Transfer Function           |
| THO    | F098    |   |   |    | Х    |     |   |   |   | S2         | Tongue Hanging Out          |
| TOS    | F098    |   |   |    |      |     |   |   | Х | S2         | Timed Out Of Service        |
| UC     | F091    |   |   |    |      |     |   | Х |   | S2         | Up Call Cancel Flag         |
| UCA    | F092    |   |   |    |      |     | Х |   |   | S2         | Up Call Above the Car       |
| UCB    | F092    |   |   |    |      |     |   | Х |   | S2         | Up Call Below the Car       |
| UCR    | F08C    |   |   | Х  |      |     |   |   |   | S2         | Up Call Cancel Flag - Rear  |
| UDP    | F08C    |   |   |    |      |     |   |   | Х | S2         | Up Direction Preference     |
| UFP    | F091    | Χ |   |    |      |     |   |   |   | S2         | Upper Floor Parking         |
| UPD    | F08C    |   |   |    |      |     |   |   | Х | S2         | Up Previous Direction       |
| UPS    | F081    |   |   |    |      | Х   |   |   |   | <b>S</b> 1 | Up Direction Sense          |
| USD1   | F082    |   |   |    |      |     | Х |   |   | <b>S</b> 1 | Up Slowdown Switch 1 Input  |
| USD2   | F083    | Χ |   |    |      |     |   |   |   | <b>S</b> 1 | Up Slowdown Switch 2 Input  |
| WILDSW | F084    |   |   |    |      |     |   |   | Х | <b>S</b> 1 | Wild Switch Input           |
| YRQ    | F098    |   |   |    |      |     |   | Х |   | S2         | Request to Start M/G        |
| 85X    | F089    |   | X |    |      |     |   |   |   | 0          | Fire Service Output         |